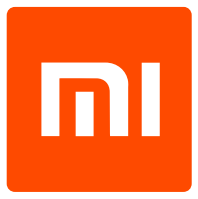

# Xiaomi Mi Air Purifier Pro

## Uživatelský manuál

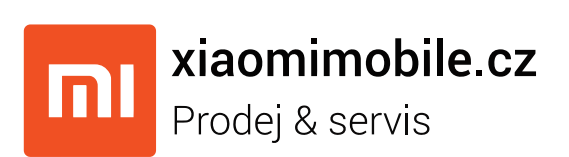

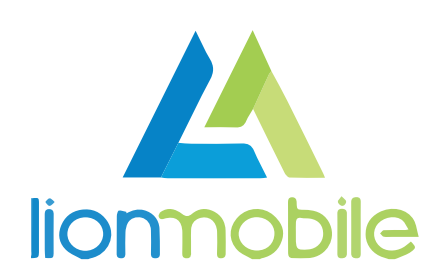

## Zapojení a spárování

#### Zapojení

Xiaomi Mi Air Purifier připojte dodávaným kabelem do elektrické sítě. Dodávaný kabel spolu s filtrem je vložen v útrobách čističky pod krytem ve spodní části.

Po zap<mark>ojení do zásuvky je</mark> čistička funkční skrze ruční ovládání a vyčkává v režimu párování pro připojení k domácí Wi-Fi síti.

#### Připojení do domácí sítě

Toto zařízení lze připoj<mark>it k domácí be</mark>zdrátové síti, aby jej bylo možné ovládat prostřednictvím mobilního telefonu odkudkoliv z internetu. Pro správný chod aplikace budete potřebovat mobilní telefon s iOS nebo Androidem 4.3+. Postup pro připojení k zařízení je následující:

- 1. Stáhněte z Obchodu Play či Apple AppStore oficiání aplikaci Mi Home.
- 2. Zapn<mark>ěte aplikaci M</mark>i Home a zvolte region Mainland China.
- 3. Zvolte **Sign In** a přihlaste se ke svému Xioami účtu (případně si jej pomocí volby Sign Up vytvořte).
- 4. Klikněte na ikonu + v pravém horním rohu a zvolte Add device.
- 5. Tlačítkem na vrchní straně čističky zapněte zařízení.
- 6. Ve spodní části aplikace Mi Home klikněte na tlačítko **Scan** a počkejte, až se objeví nové zařízení. Akci případně několikrát opakujte.
- 7. Následně vyberte domácí Wi-Fi síť a zadejte její heslo.

8. Nyní dojde k režimu spárování. Na konci stačí jen vybrat místnost, kde bude zařízení používáno, a kliknout na **Done**.

| 10:08      | Sign in         | · "       | ≈ ⊂ ⊂<br>+ | 10:11       | * 🎓 🖸<br>Add device            |   | 10:12<br>Cancel | Connect to Wi-Fi | * ? 🛛 🗩       | 10:13   | *                          | 🧟 🗙 🗩 |
|------------|-----------------|-----------|------------|-------------|--------------------------------|---|-----------------|------------------|---------------|---------|----------------------------|-------|
| IR remote  |                 |           |            | ۲           | Add camera products            | > |                 |                  |               |         |                            |       |
| Mi Remote  | +<br>Add remote |           |            | Devices nea | ırby                           |   |                 | <b></b>          |               |         |                            |       |
|            |                 |           |            | ۰           | 米家空气净化器Pro186f                 | > |                 |                  |               |         | Connected successfully     |       |
|            |                 |           |            | -           |                                |   | Lion Mobile     | 2.4GHz           | $\sim$        |         |                            |       |
| 想约         | 合生活一只           | 点改变名      | ?          |             |                                |   | •••••           |                  |               |         | Select the device location |       |
| 开启         | 自一扇新的窗只         | !要 5 秒钟   |            |             |                                |   | Remember        | password         | Show password | Office  | Bedroom Living room        |       |
|            |                 |           |            |             |                                |   |                 |                  |               | Kitchen | Bathroom +                 |       |
|            | Rearrange home  | e page    |            |             | Can't find or connect device?  |   |                 |                  |               |         |                            |       |
|            |                 |           |            |             | Guilt find of conflect device. |   |                 |                  |               |         |                            |       |
|            |                 |           |            |             |                                |   |                 |                  |               |         |                            |       |
|            |                 |           |            |             |                                |   |                 |                  |               |         | Create shortcut            |       |
|            |                 | $\oslash$ | 8          |             | Scan Add manually              |   |                 | Next             |               |         | Done                       |       |
| My devices | Mi Store        | News      | Profile    |             | ooan naamanuuny                |   |                 |                  |               |         |                            |       |

#### Změna jazyku aplikace

Pozor: standardně není nastavena všude angličtina, přestože je aplikace na úvodní obrazovce v angličtině. Je nutné ještě dodatečně angličtinu zvolit ručně v nastavení:

- 1. Přejděte do sekce **Profile** pomocí tlačítka v pravém spodním rohu.
- 2. Zvolte možnost Settings, následně Language.
- 3. Vyberte jazyk English.

| *                                | 3 🛜 🗵 🗩   | 10:18                    | *? 🛛 🛈              | 10:18        | * 🗢 🗆 💶  |
|----------------------------------|-----------|--------------------------|---------------------|--------------|----------|
| Profile                          |           | < Se                     | ttings              | $\checkmark$ | Language |
|                                  |           | Check for updates        | >                   | Default      |          |
| 1676292927<br>4 devices          | >         | Devices                  |                     | 中文(简体)       |          |
| 8 📼 🔿                            | 6         | Touch tones in grid view |                     | 中文(繁體)       |          |
| Automation Shared devices Family | Demo      | Manage groups            | >                   | English      |          |
| Points Consumables Utilities     | 3D VR     | Rearrange home page      | >                   |              |          |
| 🖵 My store                       | $\rangle$ | Notification shade short | cut >               |              |          |
| Forum                            |           | Message settings         | >                   |              |          |
| Help & Feedback                  | >         | Language and locale      |                     |              |          |
|                                  |           | Locale                   | Mainland China 🗦    |              |          |
| n settings                       |           | Language                 | Default >           |              |          |
|                                  |           | User Agreemer            | tt & Privacy Policy |              |          |

### Používání aplikace

Díky oficiální aplikaci Mi Home můžete po úspěšném spárování sledovat a ovládat zařízení odkudkoliv, kde je přítomen přístup k internetu. Čističku vzduchu lze na dálku vypínat/zapínat, měnit její režim, sledovat index čistoty vzduchu či nastavovat další volby (časované zapnutí/vypnutí, přejmenovat zařízení, dostávat notifikace apod.).

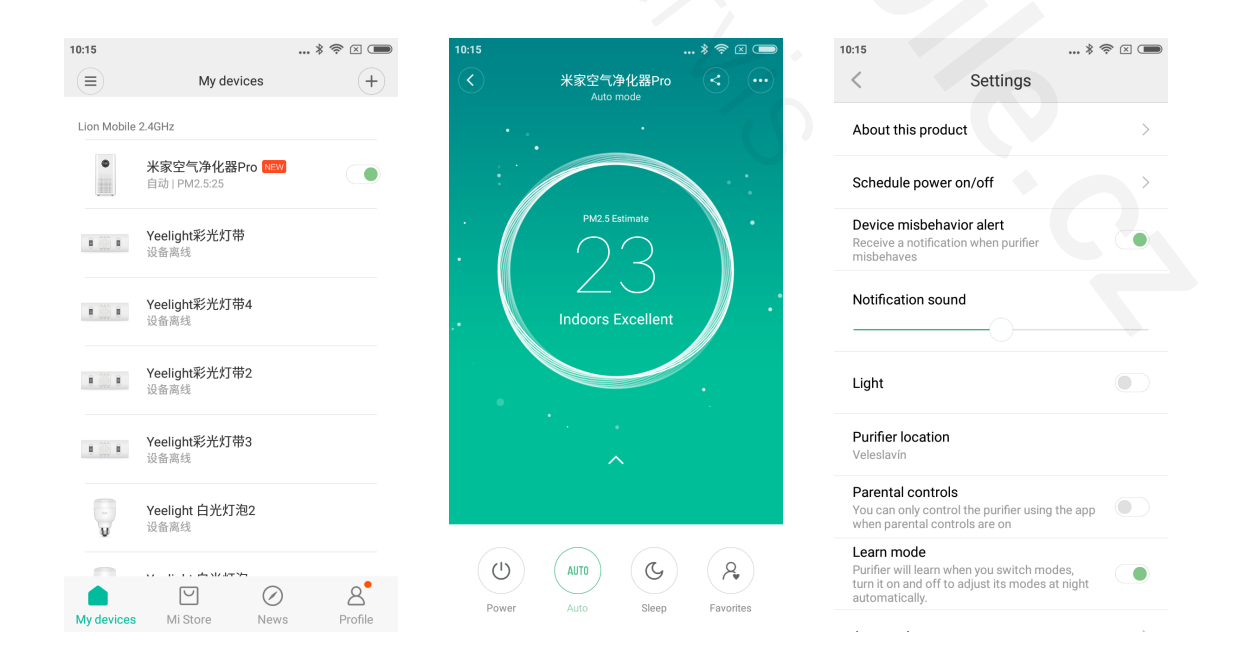

## **Automatizace**

### Vytváření scén

Pomocí scén lze sdružovat více zařízení a jejich akce (spuštění/vypnutí/změna režimu apod.) do jednoho zástupce, kterého lze následně vyvolat jedním kliknutím. Díky tomu lze například jedním zástupcem vypnout všechna zařízení. Scénu lze vytvořit následovně:

- 1. Zapněte aplikaci Mi Home.
- 2. Klikněte na ikonu + v pravém horním rohu a zvolte Add scenes a Custom.
- 3. Následně pravidlo pojmenujte a klikněte na Add Device.
- 4. Vyberte zařízení a následně akci. Přidat můžete i více zařízení.
- 5. Vytváření dokončíte volbou Save. Vytvořené scény se zobrazí na úvodní obrazovce aplikace, pomocí volby Add shortcut to Home screen v sekci More u jednotlivých scén je lze přidat i jako zástupce na plochu.

| 0:24      | * 奈 🖂 📖                                                               | 10:25                                         | . * 奈 🖂 🔳 10:25 |                            | * 奈 🗵 🗩 |
|-----------|-----------------------------------------------------------------------|-----------------------------------------------|-----------------|----------------------------|---------|
| <         | Add scenes                                                            | < Add a new task                              | Save            | Run scene                  |         |
| Custom    |                                                                       | Se Zkusebni pravidlo                          | ( 🚺 )           | Send notifications to devi | ce >    |
| 88        | Custom tasks                                                          | Perform the following actions after you start | this task       | Turn on/off a scene        | >       |
| Recommend | ded<br>Back home<br>Turn on the lights, AC, air purifier, and other d | You haven't added any action                  | ns 🔎            | 米家空气净化器Pro                 | >       |
| Ê         | Leave home<br>Switch to Alert mode after turning off the ligh         |                                               |                 |                            |         |
| é         | Get up<br>Adjust the lights and play a song when you ge               |                                               |                 |                            |         |
| (Lz'      | Sleep<br>Adjust the lights and switch to Night mode                   |                                               |                 |                            |         |
| áře       | ní pravidel                                                           | Add device Add timer                          |                 |                            |         |

#### Vytváření pravidel

Zařízení chytré domácnosti Xiaomi lze libovolně kombinovat a vytvářet pravidla, která se skládají z podmínek a akcí. Pravidlo vytvoříte následovně:

- 1. Zapněte aplikaci Mi Home.
- 2. Přejděte do sekce **Profile** pomocí tlačítka v pravém spodním rohu a zvolte **Automation**.
- 3. Klikěnte na ikonu + vpravo dole.

4. Volbou Add Condition se zvolí zařízení a podmínka spuštění pravidla (např. index kvality vzduchu). V sekci Add Instructions se zvolí přístroj a jeho akce (například spuštění čističky vzduchu).

| 0:27                                   | * 🗢 🗵 🗩        | 10:27                          | *? 🗵 🗩 | 10:30                                              | *?×               |
|----------------------------------------|----------------|--------------------------------|--------|----------------------------------------------------|-------------------|
| Profile                                |                | ✓ All scenes ∨                 |        | Add a new scer                                     | пе ок             |
| 1676292927                             | >              | Vlhkost pod 40 %, zapni zvlhčo |        | Add conditions *                                   | +                 |
| 4 devices                              | /              |                                |        | <ul> <li>米家空气净化器Pro</li> <li>低于35 µg/m3</li> </ul> | Device is offline |
| ~~~~~~~~~~~~~~~~~~~~~~~~~~~~~~~~~~~~~~ | <u>6</u> 0     | Turn 180 degrees-灯Brightness u |        |                                                    |                   |
| Automation Shared devices F            | amily Demo     | CP VUV                         |        | Add instructions                                   | +                 |
| Points Consumables U                   | tilities 3D VR | Turn 90 degrees-灯Switch bright |        | • 米家空气净化器Pro<br>调至睡眠模式                             | Device is offline |
| ∵ My store                             | >              |                                |        |                                                    |                   |
| Sorum                                  | >              | Turn on/off gateway light      |        |                                                    |                   |
| 😳 Help & Feedback                      | >              | C-D III                        |        |                                                    |                   |
| 🔒 Settings                             | >              | Turn on/off air purifier       |        |                                                    |                   |
|                                        |                | (a) (c-2)                      |        |                                                    |                   |
|                                        |                | Shake shake-灯Turn on/off       | 4      | Effective time period                              | All day           |
| /ly devices Mi Store M                 | News Profile   | <b>II</b> = <b>()</b>          |        | Effective time period                              | All uay >         |

## Ruční ovládání

Ačkoliv je zařízení možné ovládat skrze mobilní telefon s detailním nastavením, v omezené míře je možné jej ovládat i ručně pomocí dvou tlačítek na těle zařízení. Tlačítkem na vrchní straně lze zařízení zapnout (krátký stisk) a vypnout (dlouhý stisk). Při zapnutém stavu je možné krátkým stiskem měnit režimy (automatický/noční/maximální). Tlačítkem v zadní části lze vypnout/zapnout displej.

## Tovární restart

Pokud zařízení přemístíte do místa, kde nelze přijímat bezdrátovou síť Wi-Fi, na kterou bylo zařízení spárováno, je nutné provést tovární restart a proces spárování opakovat. To provedete současným stiskem obou tlačítek na těle zařízení po dobu 5 sekund. Zařízení se vrátí do továrního nastavení a můžete jej znovu připojit k nové bezdrátové síti viz (Připojení do domácí sítě).